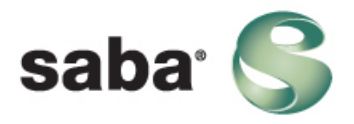

# FAQ: troubleshooting Java for Saba Web Access

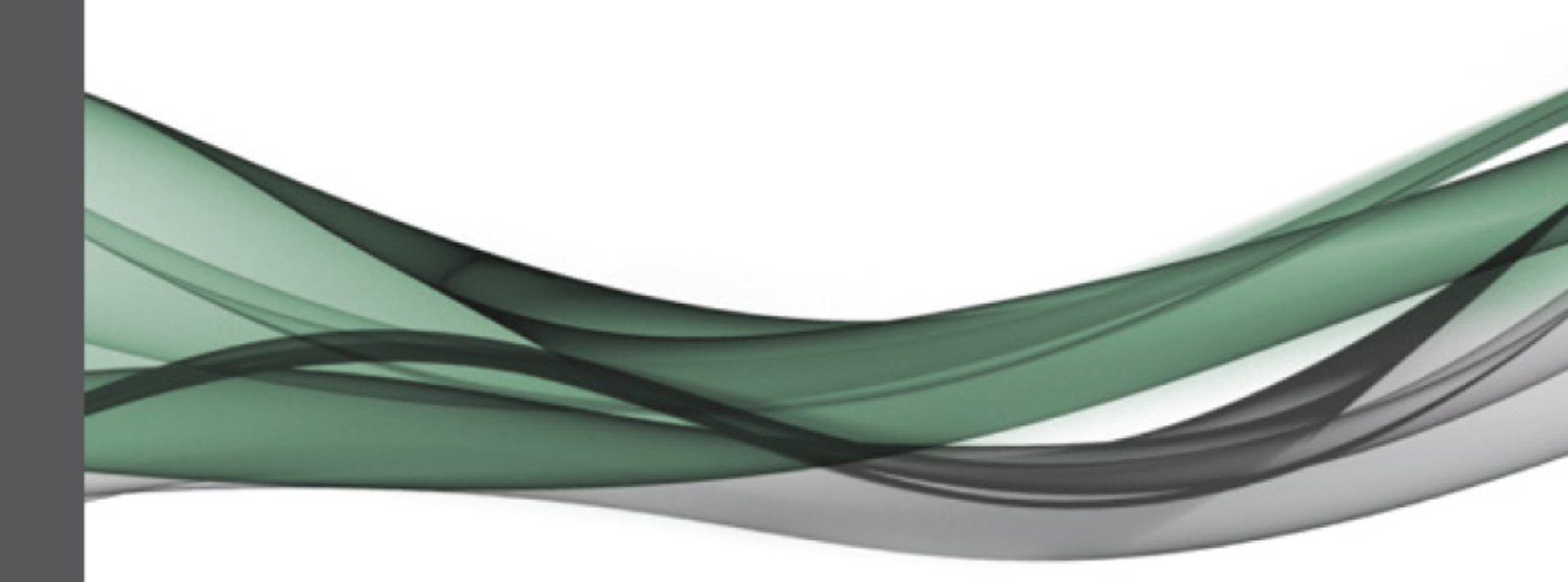

Published: 06/11/2013

### Contents

| What are the Java requirements for using Saba Meeting?                   | 4  |
|--------------------------------------------------------------------------|----|
| How do I check if I have a supported version of Java2                    | 5  |
| How do I enable Java in Safari on Mac?                                   | 7  |
| How do I enable Java in Internet Explorer on Windows?                    | 9  |
| How do I enable Java in FireFox on Windows2                              | 10 |
| How do I enable Java in Chrome on Windows?                               | 11 |
| I am unable to enter a session using Safari on Mac. What do I do?        | 12 |
| I am unable to enter a session using IE on Windows 8. What do I do2      | 14 |
| I am unable to enter a session using FireFox on Windows 8. What do I do2 | 17 |
| I am unable to enter a session using Chrome on Windows. What do I do2    | 19 |
| What do I do when I am prompted to update Java while joining a meeting?  | 20 |

### What are the Java requirements for using Saba Meeting?

Saba Web Access requires:

- Java 1.6.0\_10 or later must be installed on your computer.
- A Java plugin must be enabled in your browser.

**Note:** Saba Meeting uses a signed Java Applet. You must access it each time if prompted by your browser.

#### **Related Links**

#### How do I enable Java in Internet Explorer on Windows? on page 9

To successfully use Saba Web Access on Windows, you must enable the Java plugin in your browser. When Java plugin is not enabled, a black blank screen appears when you attempt to join a session.

#### How do I check if I have a supported version of Java? on page 5

Java 1.6.0\_10 or later must be installed and enabled in your browser to attend or lead events using Saba Web Access. Follow the below steps to verify if your version of Java is supported.

#### How do I enable Java in Safari on Mac? on page 7

To successfully use Saba Web Access using Safari on Mac, you must allow the Java applet to load. When Java is blocked, a black blank screen appears when you attempt to join a session. Follow the below steps to configure Safari preferences to always allow the Java plugin to load for the Saba Meeting web site.

### How do I check if I have a supported version of Java?

Java 1.6.0\_10 or later must be installed and enabled in your browser to attend or lead events using Saba Web Access. Follow the below steps to verify if your version of Java is supported.

#### Procedure

1. Click the following URL: http://www.java.com/en/download/installed.jsp.

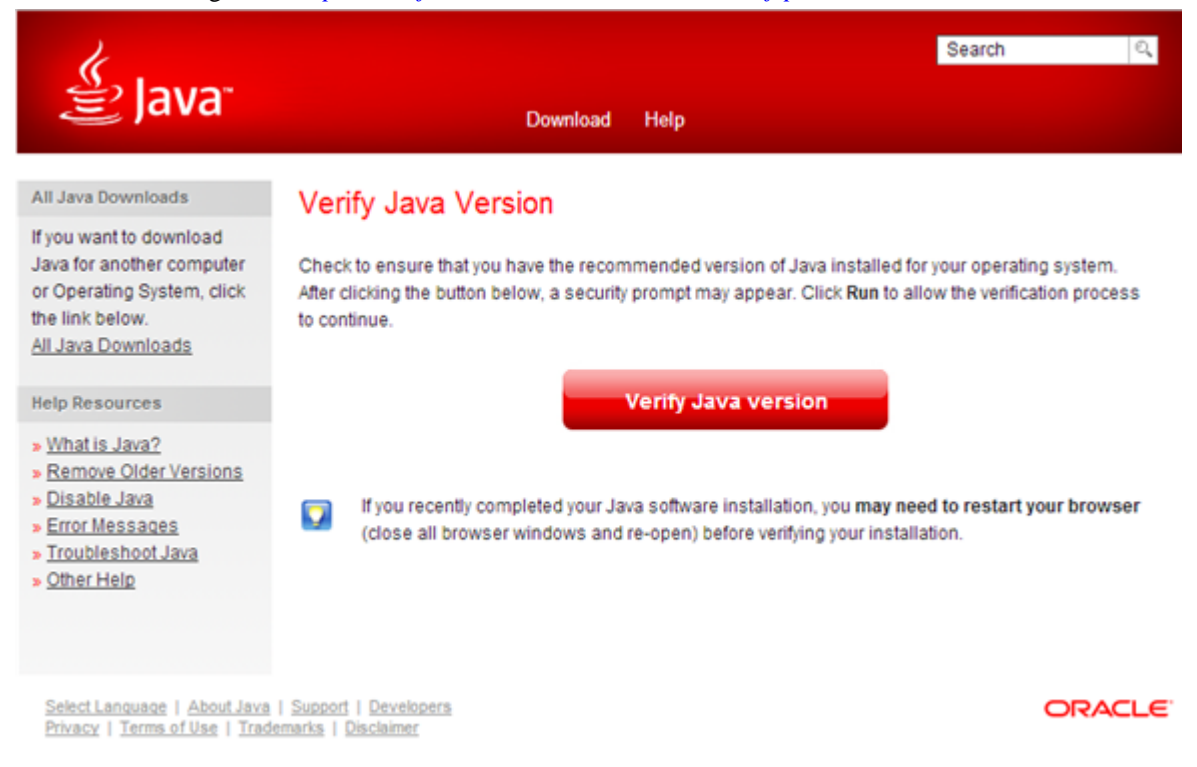

- 2. Click the Verify Java version button.
- **3.** If you have an older version of Java, you will be prompted for a permission to run Java. Click the **Run this time** button.

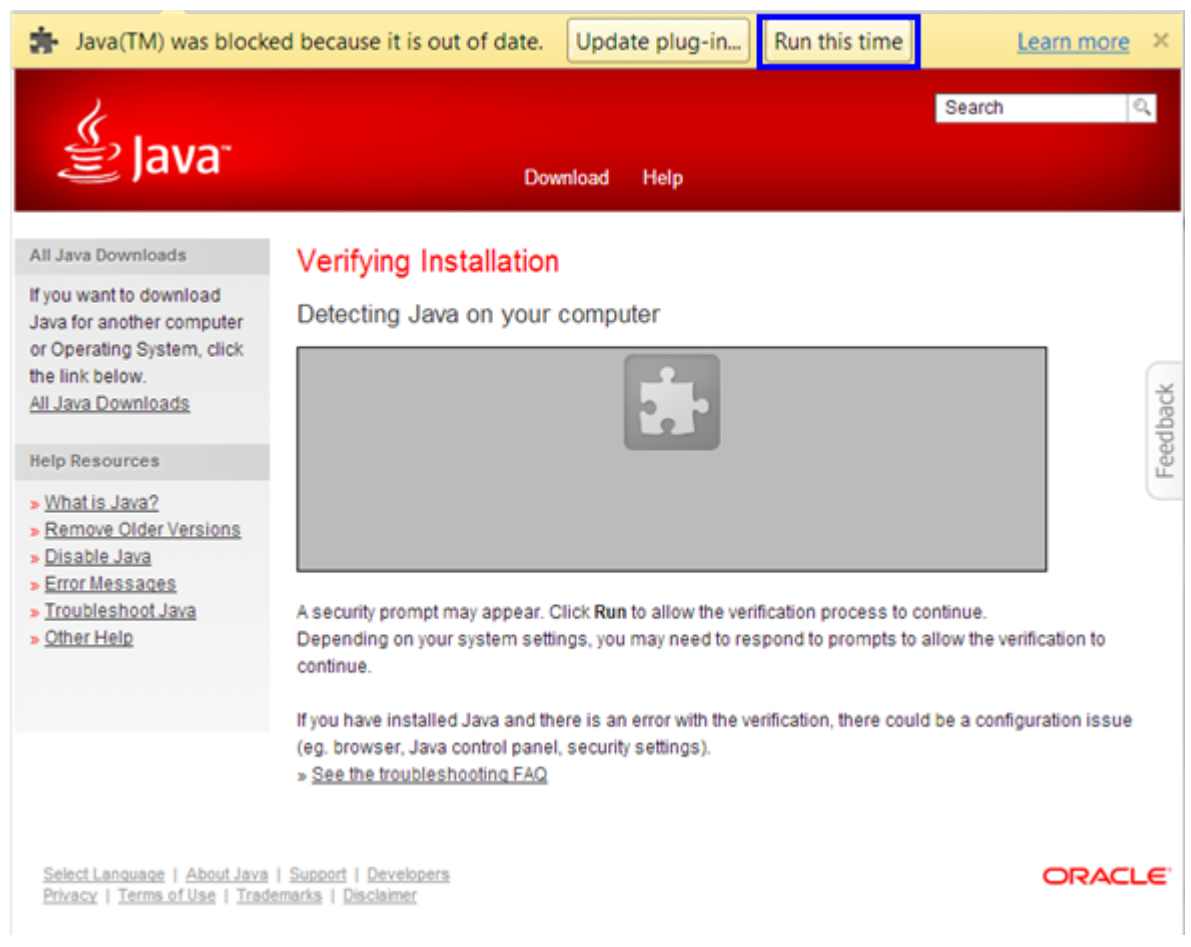

- 4. A security prompt may appear. Click **Run** to allow the verification process to continue.
- 5. If you have an older version of Java, click the Download Java Now button.
- 6. Follow the installer prompts to install Java.
- 7. Restart your computer.

#### What to do next

After you have verified that a supported version of Java has been installed, you must enable the Java plugin in your browser.

### How do I enable Java in Safari on Mac?

To successfully use Saba Web Access using Safari on Mac, you must allow the Java applet to load. When Java is blocked, a black blank screen appears when you attempt to join a session. Follow the below steps to configure Safari preferences to always allow the Java plugin to load for the Saba Meeting web site.

#### Procedure

- 1. In the browser toolbar, click **Safari** > **Preferences**.
- 2. Click the Security button.

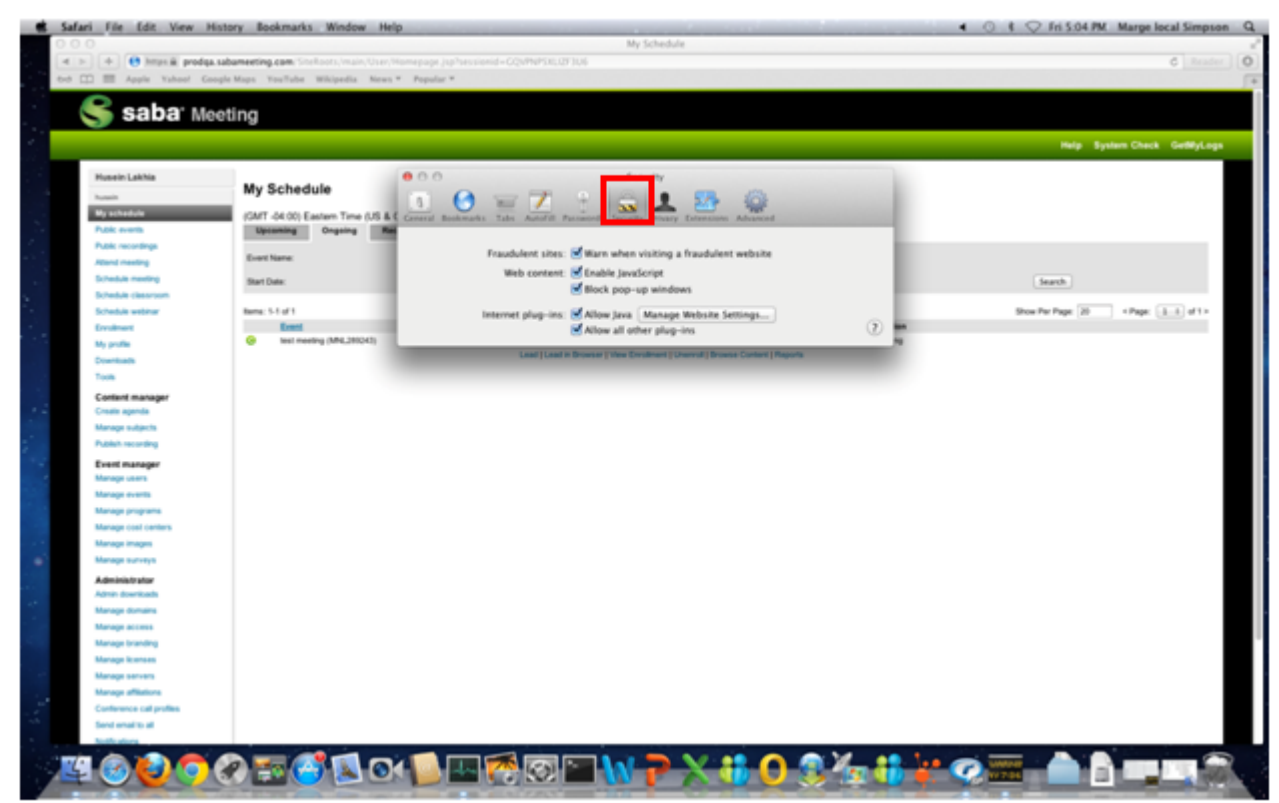

3. Click the Manage Website Settings button.

| Safari File Edit View H | istory Bookmarks Window Help            |                                                                                                    |                                    |
|-------------------------|-----------------------------------------|----------------------------------------------------------------------------------------------------|------------------------------------|
| 000                     |                                         | My Schedule                                                                                                    |                                    |
| ( > + 😝 https:// prodga | sabameeting.com/Shelloots/main/User/Hor | nepage (sp?sessionid=CQVMVPSKU27306                                                                                                    | 6 Reader                           |
| tod 🛄 📰 Apple Yahoo! Go | ogle Maps YouTube Wikipedia News *      | Popular *                                                                                                    |                                    |
|                         |                                         |                                                                                                    |                                    |
| 👟 🥿 📢 📢 📢               | eting                                   |                                                                                                    |                                    |
|                         |                                         |                                                                                                    |                                    |
|                         |                                         |                                                                                                    | Help System Check GetMyLogs        |
| March 1 ability         |                                         | 0.0                                                                                                    |                                    |
| PUBLIC Laking           | My Schedule                             | story                                                                                                    |                                    |
| Augusta .               |                                         | 0 🔮 💳 🖊 🗄 🖳 🚣 🤮                                                                                                    |                                    |
| My schedule             | (GMT -04:00) Eastern Time (US & E c     | aneral Bookmarks. Tabs Autofull Passeerds: Security Presary Extensions: Advanced                                                                                                    |                                    |
| Public events           | Upcarring Corgoing Res                  |                                                                                                    |                                    |
| Public recordings       | Event Name:                             | Fraudulent sites: 🗹 Warn when visiting a fraudulent website                                                                                                    |                                    |
| hand handy              |                                         | Web content: 🕑 Enable JavaScript                                                                                                    |                                    |
| Schedule change         | Start Date:                             | Slock pop-up windows                                                                                                    | Search                             |
| Schedule webbar         | Inter Staff                             | terrent das las diferences de la companya de la companya de | Show Par Pare 20 1 Pare 1.1 of 1 h |
| Ecologie                | Event                                   | Allow all                                                                                                    | and the first of the first of the  |
| Ma profile              | Set meeting (MNL201042)                 | Contra at some page to                                                                                                    |                                    |
| Downloads               |                                         | Last   Last in Browser   New Destinant   Universit   Browse Content   Reports                                                                                                    |                                    |
| Tools                   |                                         |                                                                                                    |                                    |
| Content manager         |                                         |                                                                                                    |                                    |
| Create agenda           |                                         |                                                                                                    |                                    |
| Manage subjects         |                                         |                                                                                                    |                                    |
| Publish recording       |                                         |                                                                                                    |                                    |
| Event manager           |                                         |                                                                                                    |                                    |
| Manage users            |                                         |                                                                                                    |                                    |
| Manage events           |                                         |                                                                                                    |                                    |
| Manage programs         |                                         |                                                                                                    |                                    |
| Manage cost centers     |                                         |                                                                                                    |                                    |
| Manage images           |                                         |                                                                                                    |                                    |
| Managa surveys          |                                         |                                                                                                    |                                    |
| Administrator           |                                         |                                                                                                    |                                    |
| Admin downkada          |                                         |                                                                                                    |                                    |
| Manage domains          |                                         |                                                                                                    |                                    |
| Manage access           |                                         |                                                                                                    |                                    |
| Manage branding         |                                         |                                                                                                    |                                    |
| Manage Control of       |                                         |                                                                                                    |                                    |
| Manage officiers        |                                         |                                                                                                    |                                    |
| Conference cal profes   |                                         |                                                                                                    |                                    |
| fiend email to all      |                                         |                                                                                                    |                                    |
| Notifications.          |                                         |                                                                                                    |                                    |
|                         |                                         |                                                                                                    |                                    |
|                         |                                         |                                                                                                    |                                    |
|                         |                                         |                                                                                                    |                                    |

4. Select Always allow from the list for the Saba Meeting website.

| 🔹 Safari                                | File Edit View Histo                        | ry Bookmarks Window Help                             | and the second second second second second second second second second second second second second second second | And the second second second  | 4 💿 8 📿 Fri 5:04 PM Marge local Simpson Q                      |
|-----------------------------------------|---------------------------------------------|------------------------------------------------------|----------------------------------------------------------------------------------------------------|-------------------------------|----------------------------------------------------------------|
| 000                                     |                                             |                                                      | My Schedule                                                                                                    |                               |                                                                |
| (4 b)                                   | + e hrun m prodes sab                       | amenting.com/SiteRoots/main/User/Home                | page (sphsessionid=CQVMNPSRL073U6                                                                                |                               | C Reader (O)                                                   |
| 6-8 []]                                 | III Apple Yahoo! Google                     | Maps YouTube Wikipedia News * 1                      | opular *                                                                                                    |                               | [*                                                             |
|                                         | 2 aabau                                     | •                                                    |                                                                                                    |                               |                                                                |
|                                         | Saba Meet                                   | ing                                                  |                                                                                                    |                               |                                                                |
|                                         |                                             |                                                      |                                                                                                    |                               | Hele Sustem Charle GetHid and                                  |
| d                                       |                                             |                                                      |                                                                                                    |                               |                                                                |
| - D                                     | Husein Lakhia                               | 0                                                    | 0 0 Security                                                                                                    |                               |                                                                |
|                                         | humain                                      | My Schedule                                          |                                                                                                    | 0                             |                                                                |
| - E                                     | Wy schedule                                 | (GMT-04.00) Eastern Time (US & E call                | and Bankwarks Tate Antol Parameter Security Property Extrements                                                  | as Advanced                   |                                                                |
|                                         | Public events                               | Upsaming Ongoing Res                                 |                                                                                                    | Ask Before Using              |                                                                |
| 1 A A A A A A A A A A A A A A A A A A A | Public recordings                           | fuer liese                                           | Allow websites to use the Java plug-in with the settings below                                                   | Block Always                  |                                                                |
|                                         | Altend meeting                              |                                                      | and a subsequence one                                                                                            | Alow                          |                                                                |
|                                         | Schedule meeting                            | Start Date:                                          | the same of the same same same                                                                                   |                               | Search                                                         |
|                                         | Schedule webbur                             | Rene 5.1 of 1                                        | e devqa.sabameeting.com                                                                                          | Alow 1                        | Show Pay Page 20 (Page 1.1.) of 1.                             |
|                                         | Ervalment                                   | Eveni                                                | e smlexge.centra.com                                                                                             | Alow 1                        | and the second provide (all all all all all all all all all al |
| 1.5                                     | My profile                                  | Set meeting (MNL200042)                              |                                                                                                    |                               |                                                                |
|                                         | Downloads                                   |                                                      |                                                                                                    |                               |                                                                |
|                                         | Tools                                       |                                                      |                                                                                                    |                               |                                                                |
|                                         | Content manager                             |                                                      |                                                                                                    |                               |                                                                |
| 1.1                                     | Create apenda                               |                                                      |                                                                                                    |                               |                                                                |
|                                         | Manage subjects                             |                                                      |                                                                                                    |                               |                                                                |
|                                         | Publish recording                           |                                                      |                                                                                                    |                               |                                                                |
| 1.0                                     | Event manager                               |                                                      |                                                                                                    |                               |                                                                |
|                                         | Manage users                                |                                                      | Websites set to "Allow" can run Java applets as long as the inst                                                 | talled version of Java has no |                                                                |
| 10.0                                    | Manage overes                               |                                                      | known critical security issues.                                                                                  |                               |                                                                |
|                                         | Manage cost centers                         |                                                      | Clear All                                                                                                    | Done                          |                                                                |
|                                         | Manage images                               |                                                      |                                                                                                    |                               |                                                                |
| - C                                     | Manage surveys                              |                                                      |                                                                                                    |                               |                                                                |
|                                         | Administrator                               |                                                      |                                                                                                    |                               |                                                                |
|                                         | Admin downloads                             |                                                      |                                                                                                    |                               |                                                                |
|                                         | Manage domains                              |                                                      |                                                                                                    |                               |                                                                |
|                                         | Manage access                               |                                                      |                                                                                                    |                               |                                                                |
|                                         | Manage branding                             |                                                      |                                                                                                    |                               |                                                                |
|                                         | Manage di Bristo                            |                                                      |                                                                                                    |                               |                                                                |
|                                         | Manage affliations                          |                                                      |                                                                                                    |                               |                                                                |
| 1                                       | Conference call profiles                    |                                                      |                                                                                                    |                               |                                                                |
| 100                                     | Send emailto all                            |                                                      |                                                                                                    |                               |                                                                |
|                                         | Notifications.                              |                                                      |                                                                                                    |                               |                                                                |
| 7/4                                     |                                             |                                                      |                                                                                                    | <b>** () ( * *</b> *          |                                                                |
|                                         |                                             |                                                      |                                                                                                    | N 🖌 🦳 🏷 🖓 N                   |                                                                |
|                                         | TARA AND AND AND AND AND AND AND AND AND AN | The Designation of the Owner, which the Party of the | ALL ALL ALL ALL ALL ALL ALL ALL ALL ALL                                                                          | a literative states in the    | A NUMBER OF TAXABLE PARTY.                                     |

- 5. Click Done.
- 6. Restart Safari.

## How do I enable Java in Internet Explorer on Windows?

To successfully use Saba Web Access on Windows, you must enable the Java plugin in your browser. When Java plugin is not enabled, a black blank screen appears when you attempt to join a session.

#### Procedure

- 1. In the Internet Explorer, from the Tools menu, select Manage Add-ons.
- 2. Find the Java add-on and click **Enable**.

#### Example

Watch the *how-to video*.

### How do I enable Java in FireFox on Windows?

To successfully use Saba Web Access using FireFox on Windows, you must allow the Java applet to run in your browser. When Java is blocked, you cannot join a session. Follow the below steps to configure FireFox to enable the Java add-on.

#### Procedure

1. From FireFox, select Add-ons.

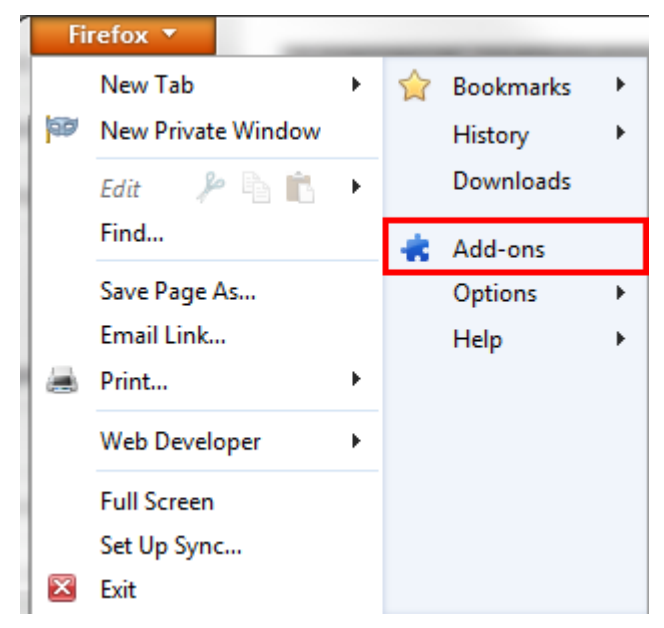

2. Find and enable the Java plugin.

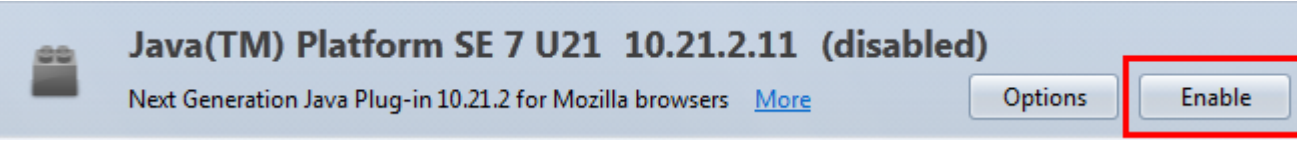

3. Restart the browser.

#### Example

Watch the *how-to video*.

### How do I enable Java in Chrome on Windows?

To successfully use Saba Web Access using Chrome on Windows, you must allow the Java applet to run in your browser. When Java is blocked, a black blank screen appears when you attempt to join a session. Follow the below steps to configure Chrome preferences to always allow the Java applet to load for the Saba Meeting web site.

#### Procedure

- 1. In the browser address line, type in: Chrome:plugins.
- 2. Find and enable the Java plugin.

#### Example

Watch the *how-to video*.

## I am unable to enter a session using Safari on Mac. What do I do?

To successfully use Saba Web Access using Safari on Mac, you must allow the Java applet to load. When Java is blocked, a black blank screen appears when you attempt to join a session. Follow the below steps to allow the Java plugin to load for the current session. After the session, you can configure Safari preferences to always allow the Java plugin to load for the Saba Meeting web site.

#### Procedure

1. To allow the applet to run this one time, click the blocked plugin icon.

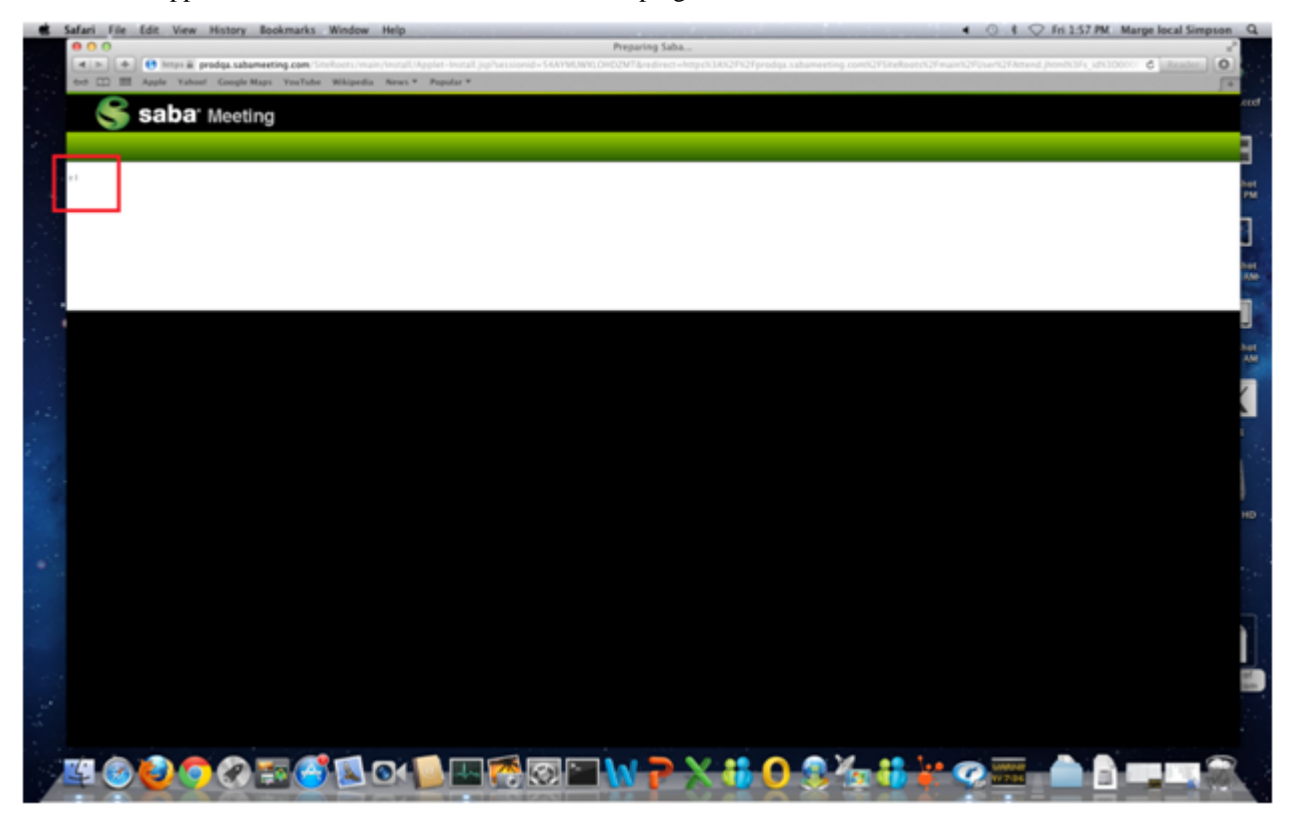

2. When a security prompt appears, click Allow to allow the Java plugin to load.

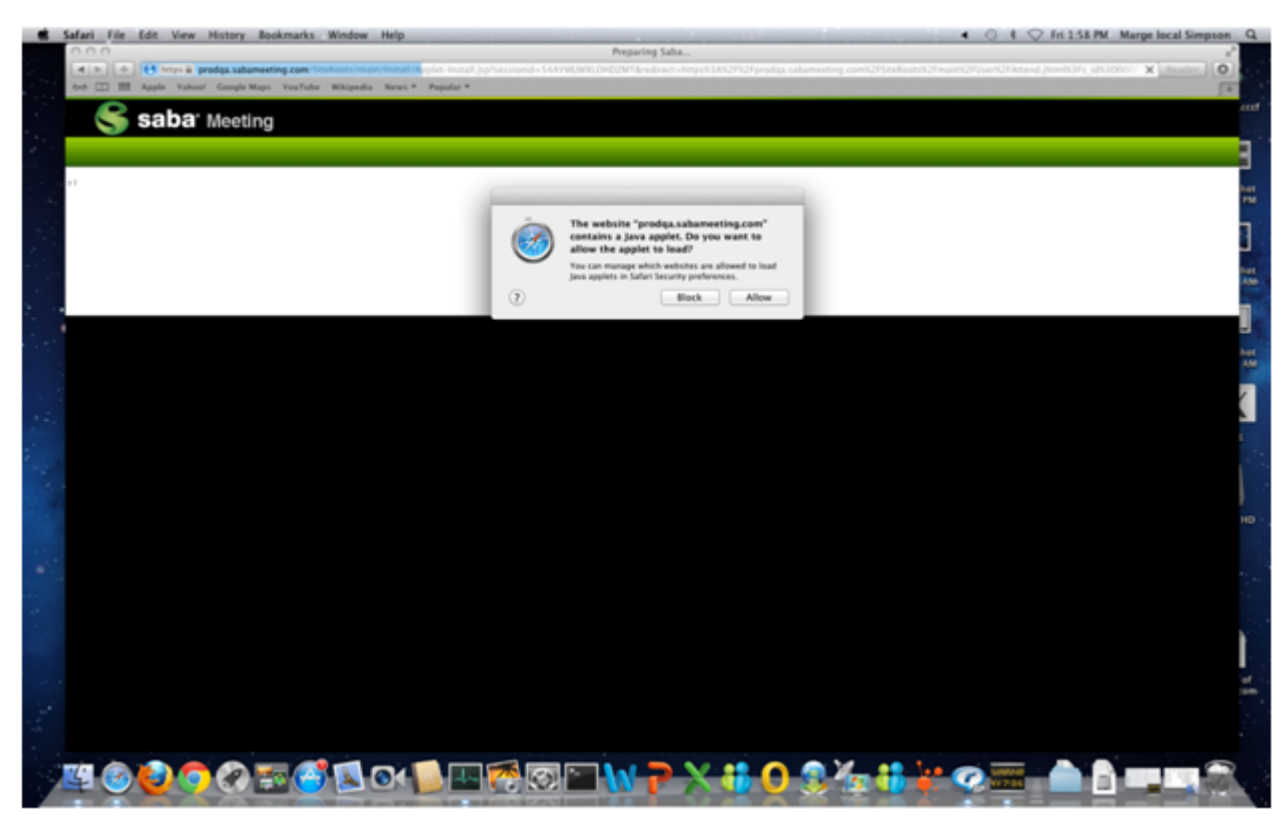

Once the Java applet is loaded, you should automatically be placed in the session.

## I am unable to enter a session using IE on Windows 8. What do I do?

When Saba Web Access does not load, it is possible that either you do not have a supported version of Java installed on your computer or Java add-on is not enabled in your browser. Follow the below steps to enable the Java add-on for the current session. After the session, you can check your version of Java and configure IE preferences to enable the Java add-on for the Saba Meeting web site.

#### Procedure

1. When joining a session, if the Java add-on is not enabled, when the security pop-up appears, click the **Enable** button or the **Allow** button (depending on your version of Java) to the Java add-on to run this one time.

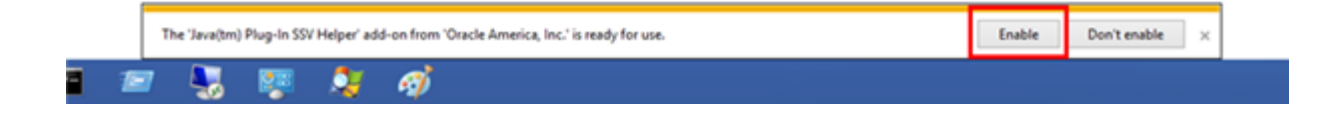

| 👝 🗿 🍠 Mips //product.sabameetin  | a com Stellant/main/instal/Agabe Instal ja/hessionide/COZIVESSW00Minefanct-http://LINDPUSpendias.obarneting.com/USDeRost/DSDerb/Stellant/DSDer/DSDerb/Stellant/DSDer/DSDerb/Stellant/DSDer/DSDerb/Stellant/DSDer/DSDerb/Stellant/DSDer/DSDerb/Stellant/DSDer/DSDerb/Stellant/DSDer/DSDerb/Stellant/DSDer/DSDerb/Stellant/DSDer/DSDerb/Stellant/DSDer/DSDerb/Stellant/DSDer/DSDerb/Stellant/DSDer/DSDer/DSDer/DSDer/DSDer/DSDErb/Stellant/DSDer/DSDer/DSDErb/Stellant/DSDer/DSDErb/Stellant/DSDer/DSDErb/Stellant/DSDer/DSDErb/Stellant/DSDer/DSDErb/Stellant/DSDErb/Stellant/DSDEr |  |
|----------------------------------|----------------------------------------------------------------------------------------------------|--|
| Preparing Saba ×                 |                                                                                                    |  |
| File Edit View Favorites Tools H | tep                                                                                                    |  |
| Saba <sup>,</sup> Mee            | ting                                                                                                    |  |
|                                  |                                                                                                    |  |
|                                  |                                                                                                    |  |
|                                  |                                                                                                    |  |
|                                  |                                                                                                    |  |
|                                  |                                                                                                    |  |
|                                  |                                                                                                    |  |
|                                  |                                                                                                    |  |
|                                  |                                                                                                    |  |
|                                  |                                                                                                    |  |
|                                  |                                                                                                    |  |
|                                  |                                                                                                    |  |
|                                  |                                                                                                    |  |
|                                  |                                                                                                    |  |
|                                  |                                                                                                    |  |
|                                  |                                                                                                    |  |
|                                  |                                                                                                    |  |
|                                  |                                                                                                    |  |
|                                  |                                                                                                    |  |
|                                  | The previous webpage wants to run the following add-on: 'Iava SE Runtime Environment 7 Update 9' from 'Oracle America, Inc.'. What's the risk?                                                                                                    |  |

2. When the **Do you want to run this application** pop-up window appears, check the **Always trust content from this publisher** checkbox and click the **Run** button.

| / D Preparing Saba X                                          | - 0                                                                                                    |
|---------------------------------------------------------------|----------------------------------------------------------------------------------------------------|
| ← → C Attps://prodqa.sabameeting.com/SiteRoots/main/Install/A | ipplet-Install.jsp?sessionid=YZTUBVX/7GFSYF58&redirect=https%3A%2P%2Fprodqa.sabameeting.com%2FSiteRoots%2Fmain%2FUser 😭 🔳                                                 |
| S saba <sup>.</sup> Meeting                                   |                                                                                                    |
|                                                               |                                                                                                    |
|                                                               |                                                                                                    |
|                                                               |                                                                                                    |
| ,                                                             |                                                                                                    |
|                                                               | Do you want to run this application?                                                                                                    |
|                                                               | Mame: JVMVersionCheck                                                                                                    |
|                                                               | Publisher: Saba Software Free: https://prodoa.asbaneeting.com/40                                                                                                    |
|                                                               | This application will run with unvesticited access which may put your computer and<br>personal information at mix. Run this application only if you trust the aubilitier. |
|                                                               | Binnys trust content from this publisher                                                                                                    |
|                                                               | Nove Information Run Carcol                                                                                                    |
|                                                               |                                                                                                    |
|                                                               |                                                                                                    |
|                                                               |                                                                                                    |
|                                                               |                                                                                                    |
|                                                               |                                                                                                    |
|                                                               |                                                                                                    |

3. In the Always trust content from this publisher pop-up, click the Run button to allow CentraApplet applet to load.

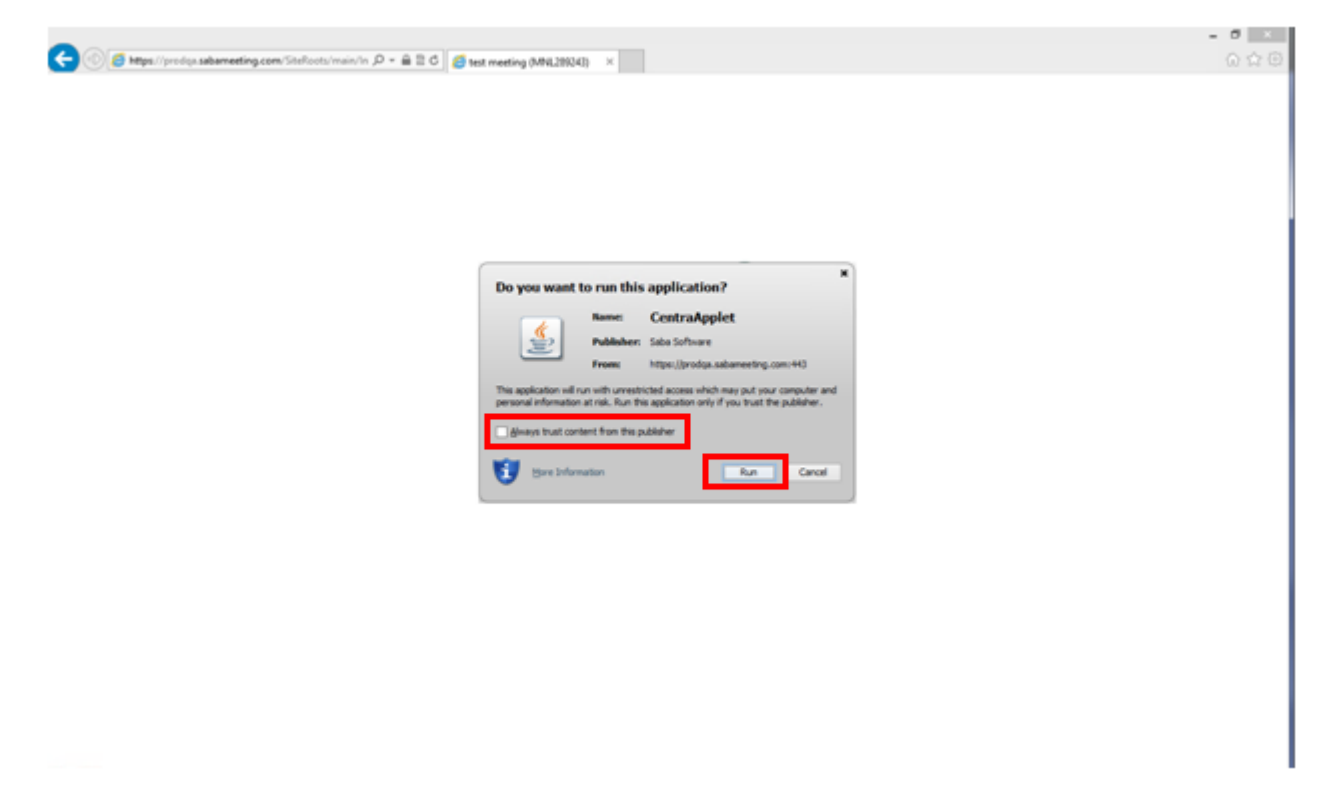

#### **Related Links**

How do I enable Java in Internet Explorer on Windows? on page 9

To successfully use Saba Web Access on Windows, you must enable the Java plugin in your browser. When Java plugin is not enabled, a black blank screen appears when you attempt to join a session.

How do I check if I have a supported version of Java? on page 5

Java 1.6.0\_10 or later must be installed and enabled in your browser to attend or lead events using Saba Web Access. Follow the below steps to verify if your version of Java is supported.

Loading Java...

## I am unable to enter a session using FireFox on Windows 8. What do I do?

When Saba Web Access does not load, it is possible that either you do not have a supported version of Java installed on your computer or Java plugin is not enabled in your browser. Follow the below steps to enable the Java plugin for the current session.

#### Procedure

1. When entering the session using FireFox, in the browser address line, click the red icon.

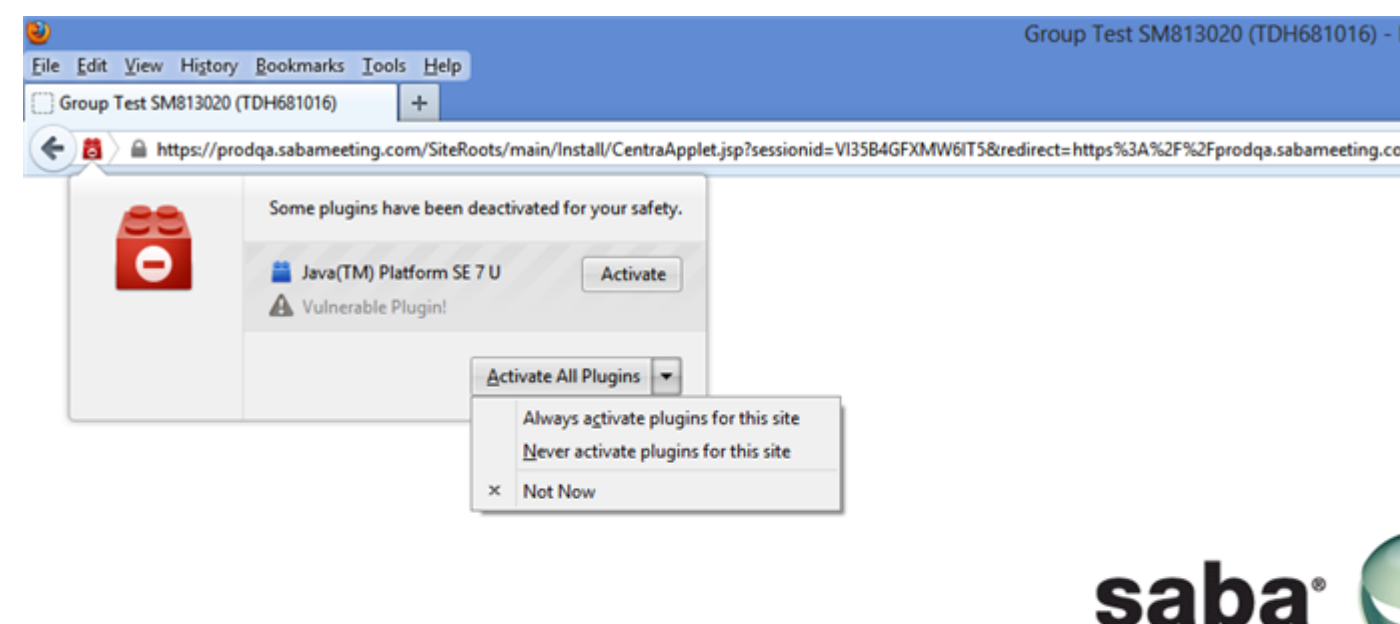

**2.** Click the activate button to activate Java for the current session only. Once Java is activated, you will be placed into the session.

#### **Related Links**

*How do I enable Java in Internet Explorer on Windows?* on page 9 To successfully use Saba Web Access on Windows, you must enable the Java plugin in your browser. When Java plugin is not enabled, a black blank screen appears when you attempt to join a session.

How do I check if I have a supported version of Java? on page 5

Java 1.6.0\_10 or later must be installed and enabled in your browser to attend or lead events using Saba Web Access. Follow the below steps to verify if your version of Java is supported.

## I am unable to enter a session using Chrome on Windows. What do I do?

When Saba Web Access does not load, it is possible that either you do not have a supported version of Java installed on your computer or Java plugin is not enabled in your browser. Follow the below steps to enable Java for the current session.

#### Procedure

1. When entering a Saba Meeting session using Chrome, if you have an older version of Java, in the security pop-up, click the **Run this time** button to load the Java plugin.

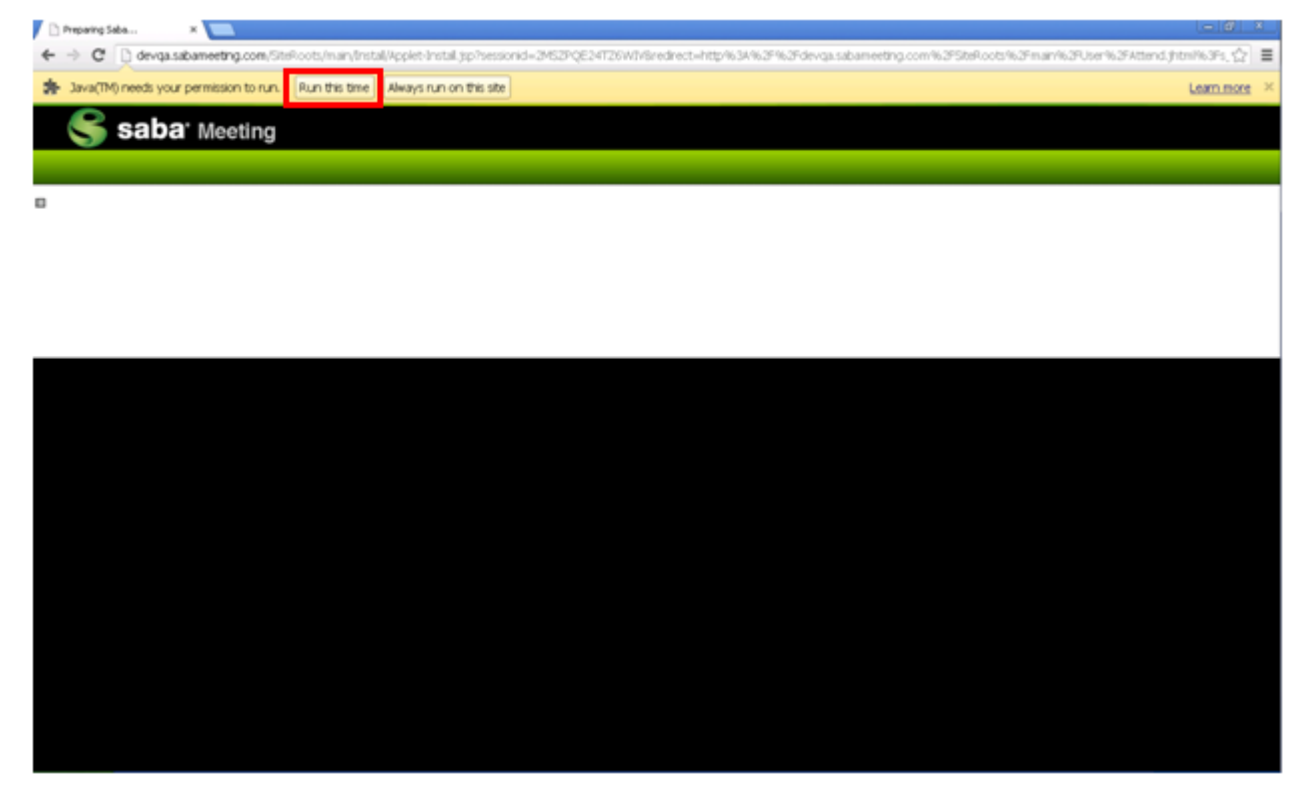

The Second security pop-up will ask you to give a permission to load the Saba Meeting applet. Click the Run this time to load the applet.

You will be placed into the session.

#### **Related Links**

#### How do I enable Java in Internet Explorer on Windows? on page 9

To successfully use Saba Web Access on Windows, you must enable the Java plugin in your browser. When Java plugin is not enabled, a black blank screen appears when you attempt to join a session.

#### How do I check if I have a supported version of Java? on page 5

Java 1.6.0\_10 or later must be installed and enabled in your browser to attend or lead events using Saba Web Access. Follow the below steps to verify if your version of Java is supported.

## What do I do when I am prompted to update Java while joining a meeting?

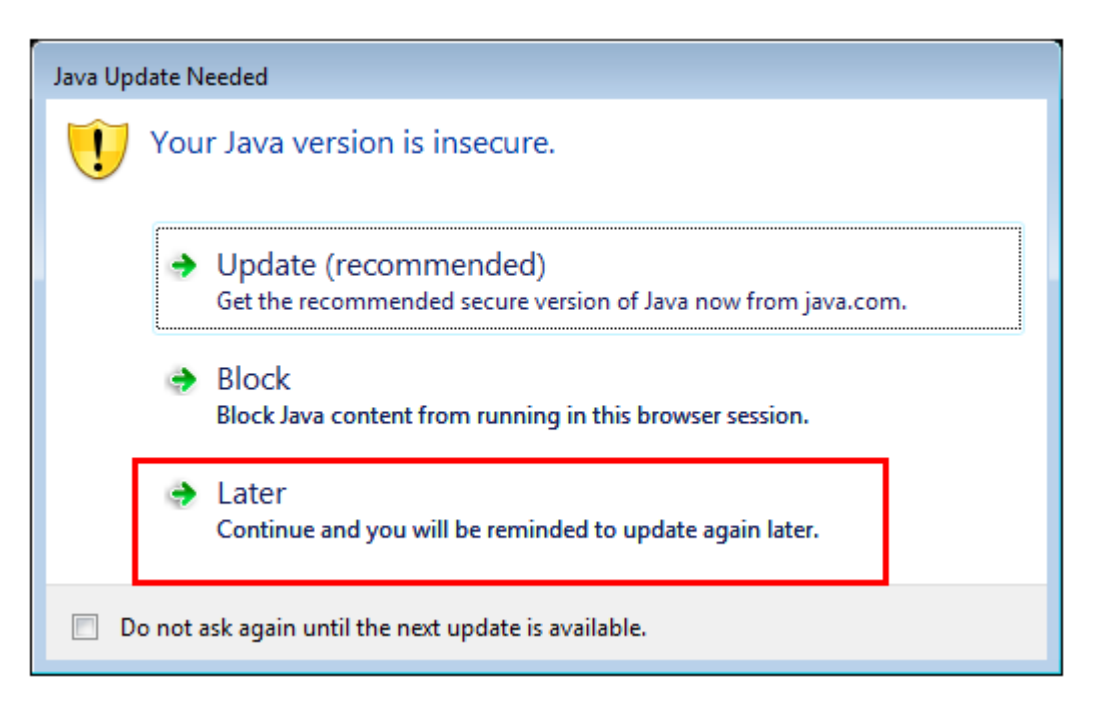

If you are using an older version of Java, for example Java 1.7.0\_21, you may receive the following message when launching the browser client. You can proceed by selecting option **Later**. Doing so will not update your existing Java version and allow you to attend the meeting using browser client.

Selecting **Update** will terminate your client launch process and redirect your browser to Java.com to download the latest version of Java. You will not be able to launch the Saba Meeting client until the Java update is finished.

If you select **Block**, you will not be able to launch any Java application within the browser including Saba Meeting browser client.